Využijme předchozí case k rozšíření o další úkoly:

- 2.1 Stavte Reynoldsovo číslo
- 2.2 Na základě výpočetní sítě stanovte časový krok dle CFL podmínky
- 2.3 Vykreslete kontury tlaku
- 2.4 Vykreslete rychlostní profil pro $U_x$

### Řešení

cp -r \$FOAM\_TUTORIALS/incompressible/icoFoam/cavity/cavity \$FOAM\_RUN/cavity2 cd \$FOAM\_RUN/cavity2 blockMesh | paraFoam &

Pro výpočet Re:

U = 1 m/s, dy = 0.1 m,  $\nu = ? \text{ m}^2.\text{s}^{-1}$ 

Kinematickou vazkost nalezneme zde:

gedit constant/ transportProperties

$$\nu = 0.01 \text{ m}^2 \text{.s}^{-1}, \text{Re} = \frac{\text{dyU}}{\nu} = 10$$

#### dt = ?

V tomto panelu níže vybereme Interactive Select Cell Zone a označíme element s poměrem největší rychlost ku nejmenší velikost.

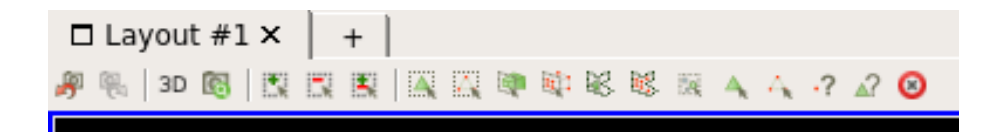

Zobrazení konkrétního elementu provedeme přes Extract Selection (pro rychlejší orientaci lze použít ctrl+space jako vyhledávač v ParaView).

Na informační kartě odečteme velikost elementu ve směru proudění a počítáme

$$\Delta x = 0.005~{\rm m},~Co = 1, U = 1~{\rm m.s^{-1}},~Co = \frac{\Delta t U}{\Delta x} \Rightarrow \Delta t = \frac{Co\Delta x}{U} = 0.005~{\rm s}$$

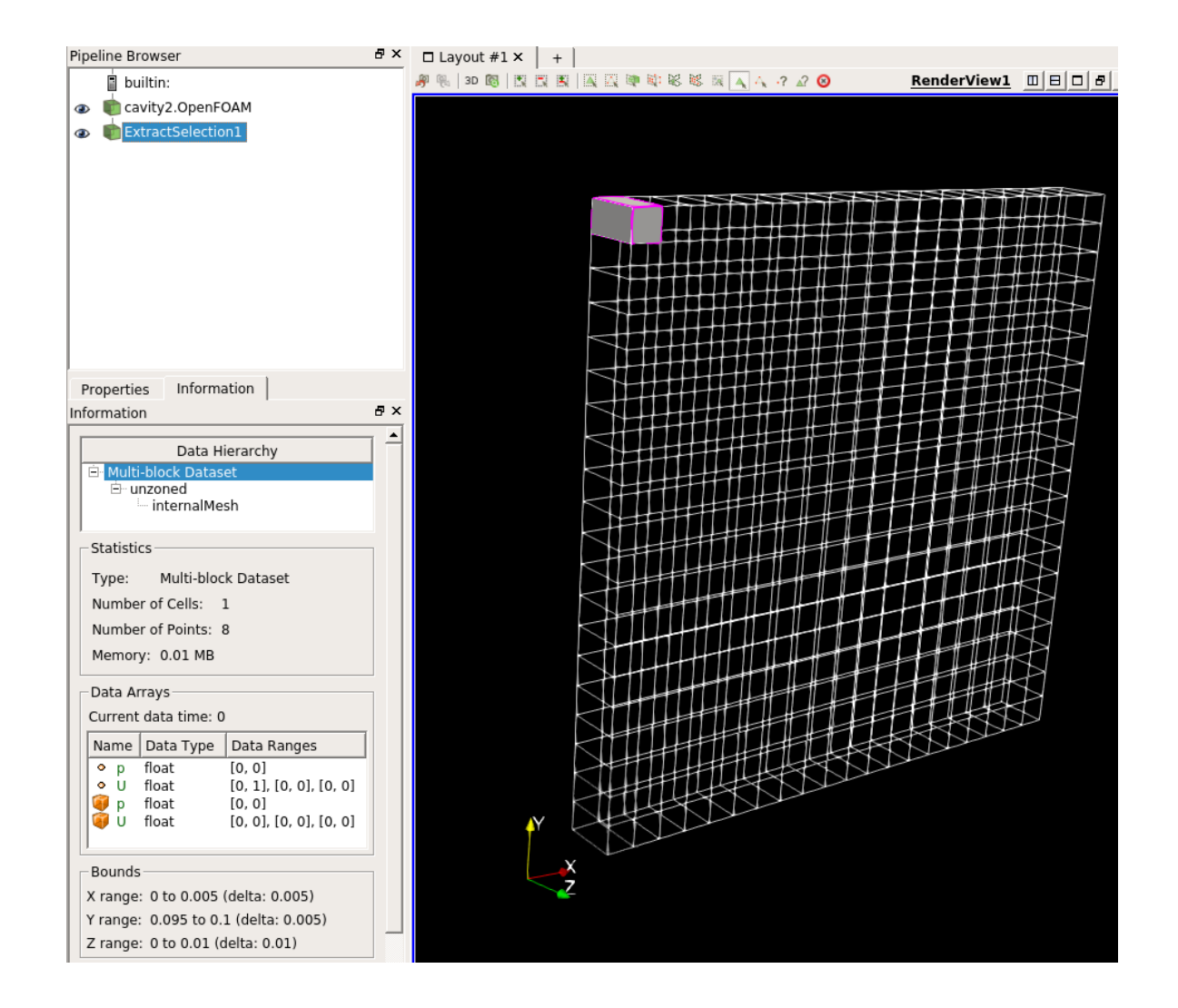

#### Kontury tlaku vykreslíme pomocí Stream Tracers v rovině řezu (Slice).

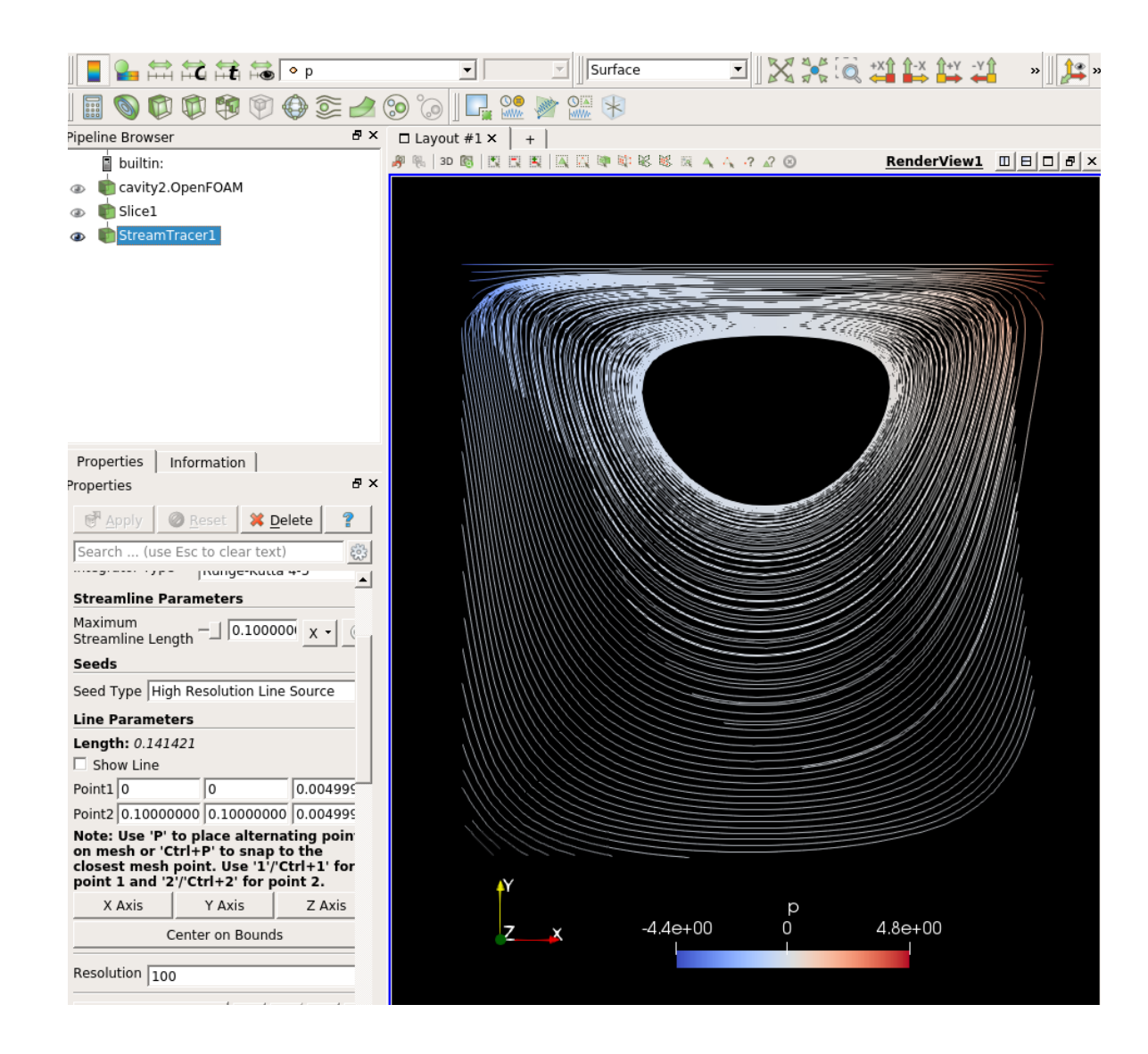

Jak z9skat složku rychlosti  $U_x$ ? Zadejme v terminálu následující příkaz. Tím v každém jednotlivém časovém adresáři, který máme vytvořen. Počínaje 0 a konče 0.5, rozložíme vektor U na tři složky.

postProcess -func "components(U)"

Nalevo v panelu necháme načíst Volume Field Ux.

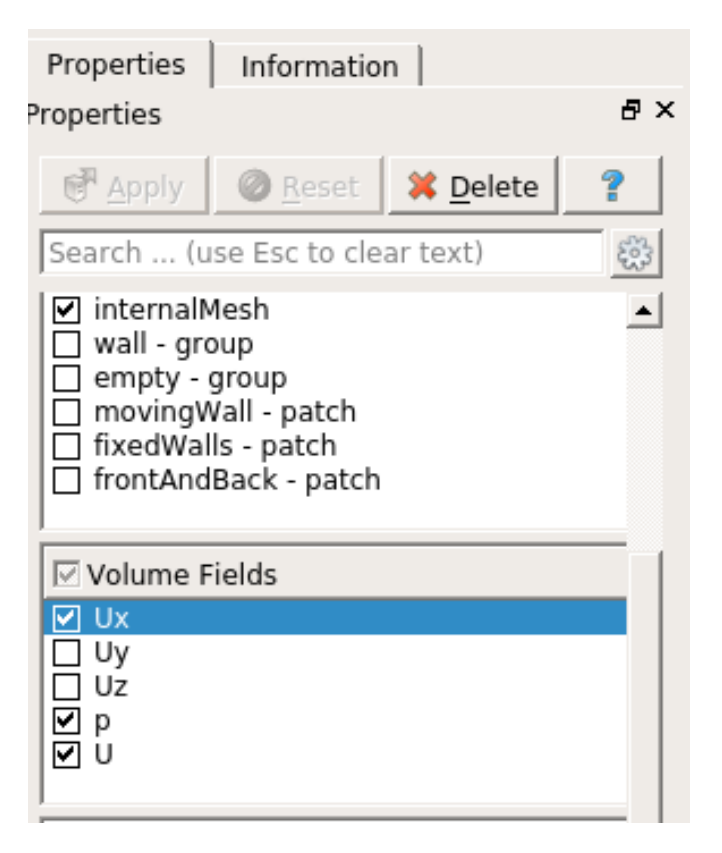

Nyní provedeme řez (Slice) kolmý na osu Z (Z-normal) a vytvoříme graf přes Filters-Alphabetical-Plot Over Line. Umístění inic. a fin. bodu budiž následující Point1=[0.05; 0.1; 0.005] a Point2=[0.05; 0; 0.005].

| Properties   Properties   Properties   Pappy   Reset   Pappy   Search (use Esc to clear text)   Search (use Esc to clear text)   UZ   UZ <th>Properties Information</th>                                                                                                    | Properties Information                    |
|----------------------------------------------------------------------------------------------------|-------------------------------------------|
| Apply Reset   Search (use Esc to clear text)   UZ   UZ   UZ   arc_length   arc_length   p   p   p   vtkValidP   vtkValidPointMask   Line Thickness   5   Line Thickness   5   Line Style   Dash   Marker Style   None   Chart Axes   Bottom-Left   Itile   Chart Title   Use \${TIME} to display curre   Annotation   Sort By X-Axis   Left Axis Title   Ux [m/s]   Left Axis Log Scale   Left Axis Use Custom Range   Bottom Axis Title   y [m]   Bottom Axis Range   Bottom Axis Log Scale   Bottom Axis Log Scale                                                                                                    | Properties &                              |
| Search (use Esc to clear text)   □ U_Z UZ   ☑ Ux Ux   □ arc_length □ arc_length   □ p p   □ vtkValidP □ vtkValidPointMask   Line Thickness 5   Line Style Dash   ✓ ✓   Marker Style None   Chart Axes Bottom-Left   ✓ ✓   ✓ ✓   ✓ ✓   ✓ ✓   ✓ ✓   ✓ ✓   ✓ ✓   ✓ ✓   ✓ ✓   ✓ ✓   ✓ ✓   ✓ ✓   ✓ ✓   ✓ ✓   ✓ ✓   ✓ ✓   ✓ ✓   ✓ ✓   ✓ ✓   ✓ ✓   ✓ ✓   ✓ ✓   ✓ ✓   ✓ ✓   ✓ ✓   ✓ ✓   ✓ ✓   ✓ ✓   ✓ ✓   ✓ ✓   ✓ ✓   ✓ ✓   ✓ ✓   ✓ ✓   ✓ ✓   ✓ ✓   ✓ ✓   ✓ ✓   ✓ ✓   ✓ ✓   ✓ ✓   ✓ ✓   ✓ ✓   ✓ ✓   ✓ ✓   ✓ ✓   ✓ <t< td=""><td>Apply 🖉 Reset 🗱 Delete 💡</td></t<>                                                                                                    | Apply 🖉 Reset 🗱 Delete 💡                  |
| UZ UZ   arc_length arc_length   p p   p p   vtkValidP vtkValidPointMask   Line Thickness 5   Line Thickness 5 5 1 vtkValidP VtkValidPointMask Chart Axes Bottom-Left Chart Axes Bottom-Left Chart Axes Bottom-Left Chart Axes Bottom Legend Sort By X-Axis Left Axis Title Ux [m/s] Left Axis Log Scale Left Axis Use Custom Range Bottom Axis Title y [m] Bottom Axis Log Scale Bottom Axis Log Scale Bottom Axis Log Scale Bottom Axis Log Scale                                                                                                    | Search (use Esc to clear text)            |
| ✓ Ux Ux   □ arc_length □ arc_length   □ p p   □ vtkValidP ✓ vtkValidPointMask   Line Thickness   5 ÷   Line Thickness 5   Line Style Dash   ✓ Dash   ✓ Marker Style   None ✓   ✓ Chart Axes   Bottom-Left   ✓ Image: Constant of the style   ✓ Image: Constant of the style   ✓ View (Line Chart V   ✓ Image: Constant of the style   ✓ Chart Title   Use \${TIME} to display curre   Annotation   ✓ Show Legend   Image: Constant Style   Left Axis   Left Axis   Left Axis Cug Scale   Left Axis Use Custom Range   Bottom Axis Title   y [m]   Bottom Axis Range   Image: Constant Style   Bottom Axis Range   Image: Constant Style                                                                                                    |                                           |
| arc_length arc_length   p p   vtkValidP vtkValidPointMask   Line Thickness 5 5 Line Style Dash Marker Style None Chart Axes Bottom-Left Chart Axes Bottom-Left Chart Title Chart Title Chart Title Use \${TIME} to display curre Annotation Show Legend Sort By X-Axis Left Axis Title Ux [m/s] Left Axis Log Scale Left Axis Use Custom Range Bottom Axis Title y [m] Bottom Axis Range Bottom Axis Log Scale Bottom Axis Log Scale Bottom Axis Log Scale                                                                                                    | ☑ Ux Ux                                   |
| p p   vtkValidP vtkValidPointMask   Line Thickness 5< ÷ Line Style Dash Image: Chart Style None Chart Axes Bottom-Left Image: Chart Style Chart Axes Bottom Left Image: Chart Style Chart Title Chart Title Use \${TIME} to display curre Annotation Image: Sort By X-Axis Left Axis Left Axis Title Ux [m/s] Left Axis Log Scale Left Axis Use Custom Range Bottom Axis Title y [m] Bottom Axis Log Scale Bottom Axis Log Scale Bottom Axis Log Scale Bottom Axis Log Scale                                                                                                    | arc_length arc_length                     |
| ↓ vtkValidP vtkValidPointMask   Line Thickness 5   Line Style Dash   Marker Style None   ✓ None   ✓ Bottom-Left   ✓ Image Chart V   ✓ Image Chart N   ✓ Image Chart N <td< td=""><td>р</td></td<>                                                                                                    | р                                         |
| Line Thickness 5                                                                                                    | vtkValidP vtkValidPointMask               |
| Line Style Dash<br>Marker Style None<br>Chart Axes Bottom-Left<br>View (Line Chart V<br>View (Line Chart V<br>Chart Title<br>Chart Title<br>Chart Title<br>Use \${TIME} to display curre<br>Annotation<br>✓ Show Legend<br>Sort By X-Axis<br>Left Axis Title<br>Left Axis Range<br>Left Axis Log Scale<br>Left Axis Use Custom Range<br>Bottom Axis Title<br>y [m]<br>Bottom Axis Range<br>Bottom Axis Log Scale<br>Bottom Axis Log Scale<br>Bottom Axis Log Scale<br>Bottom Axis Log Scale                                                                                                    | Line Thickness 5                          |
| Aarker Style None   Marker Style None   Chart Axes Bottom-Left   Image: Style Image: Style   Chart Title Use \${TIME} to display curre   Annotation Image: Style   Image: Style Image: Style   Sort By X-Axis Image: Style   Left Axis Title Image: Style   Image: Left Axis Log Scale Image: Style   Image: Left Axis Title Image: Style   Bottom Axis Title Image: Style   Bottom Axis Title Image: Style   Image: Style Image: Style   Image: Style Image: Style   Image: Style Image: Style                                                                                                    |                                           |
| Marker Style None   Chart Axes Bottom-Left   Image: Style Image: Style   Image: Style Image: Style   Chart Title Use \${TIME} to display curre   Annotation Image: Style   Image: Style Image: Style   Sort By X-Axis Image: Style   Left Axis Title Ux [m/s]   Left Axis Log Scale Image: Style   Image: Left Axis Use Custom Range Image: Style   Bottom Axis Title y [m]   Bottom Axis Title y [m]   Bottom Axis Log Scale Image: Style   Image: Style Image: Style                                                                                                    |                                           |
| Chart Axes Bottom-Left   Image: Solution of the system of the system of the | Marker Style None                         |
| ■ View (Line Chart V   Title   Chart Title   Use \${TIME} to display curre   Annotation   ✓ Show Legend   Sort By X-Axis   Left Axis   Left Axis Title   Ux [m/s]   Left Axis Log Scale   Left Axis Use Custom Range   Bottom Axis Title   y [m]   Bottom Axis Range   Bottom Axis Title   g [m]   Bottom Axis Log Scale   Bottom Axis Title   g [m]                                                                                                    | Chart Axes  Bottom-Left 💌                 |
| Title   Chart Title   Use \${TIME} to display curre   Annotation   Image: Show Legend   Sort By X-Axis   Left Axis   Left Axis Title   Ux [m/s]   Left Axis Log Scale   Left Axis Use Custom Range   Bottom Axis Title   y [m]   Bottom Axis Range   Bottom Axis Title   g [m]   Bottom Axis Log Scale   Bottom Axis Title   g [m]                                                                                                    | 💻 View (Line Chart V 🕒 🗈 🥴 🛓              |
| Chart Title Use \${TIME} to display curre Annotation  ✓ Show Legend  Sort By X-Axis  Left Axis Left Axis Title Ux [m/s]  Left Axis Range  Left Axis Log Scale  Left Axis Use Custom Range  Bottom Axis Title y [m]  Bottom Axis Title y [m]  Bottom Axis Log Scale  Bottom Axis Log Scale  Bottom Axis Log Scale                                                                                                    | Title                                     |
| Annotation         Image: Show Legend         Image: Sort By X-Axis         Left Axis         Left Axis Title         Ux [m/s]         Left Axis Range         Left Axis Log Scale         Left Axis Use Custom Range         Bottom Axis Title         y [m]         Bottom Axis Range         Image: Bottom Axis Log Scale         Image: Bottom Axis Log Scale         Image: Bottom Axis Log Scale                                                                                                    | Chart Title Use \${TIME} to display curre |
| <ul> <li>✓ Show Legend</li> <li>Sort By X-Axis</li> <li>Left Axis</li> <li>Left Axis Title Ux [m/s]</li> <li>Left Axis Range</li> <li>Left Axis Log Scale</li> <li>Left Axis Use Custom Range</li> <li>Bottom Axis Title y [m]</li> <li>Bottom Axis Range</li> <li>Bottom Axis Log Scale</li> <li>Bottom Axis Range</li> <li>Bottom Axis Log Scale</li> </ul>                                                                                                    | Annotation                                |
| <ul> <li>Sort By X-Axis</li> <li>Left Axis Title Ux [m/s]</li> <li>Left Axis Range <ul> <li>Left Axis Log Scale</li> <li>Left Axis Use Custom Range</li> </ul> </li> <li>Bottom Axis Title y [m]</li> <li>Bottom Axis Range <ul> <li>Bottom Axis Log Scale</li> </ul> </li> </ul>                                                                                                    | Show Legend                               |
| Left Axis         Left Axis Title         Ux [m/s]         Left Axis Range         Left Axis Log Scale         Left Axis Use Custom Range         Bottom Axis         Bottom Axis Title         y [m]         Bottom Axis Range         Bottom Axis Log Scale         Bottom Axis Range         Bottom Axis Log Scale                                                                                                    | Sort By X-Axis                            |
| Left Axis Title       Ux [m/s]         Left Axis Range         Left Axis Log Scale         Left Axis Use Custom Range         Bottom Axis         Bottom Axis Title         y [m]         Bottom Axis Range         Bottom Axis Log Scale                                                                                                    | Left Axis                                 |
| Left Axis Range         Left Axis Log Scale         Left Axis Use Custom Range         Bottom Axis         Bottom Axis Title y [m]         Bottom Axis Range         Bottom Axis Log Scale                                                                                                    | Left Axis Title Ux [m/s]                  |
| Left Axis Log Scale Left Axis Use Custom Range Bottom Axis Bottom Axis Title y [m] Bottom Axis Range Bottom Axis Log Scale                                                                                                    | Left Axis Range                           |
| Left Axis Use Custom Range  Bottom Axis Bottom Axis Title y [m]  Bottom Axis Range  Bottom Axis Log Scale                                                                                                    | Left Axis Log Scale                       |
| Bottom Axis Bottom Axis Title y [m] Bottom Axis Range Bottom Axis Log Scale                                                                                                    | Left Axis Use Custom Range                |
| Bottom Axis Title y [m]<br>Bottom Axis Range                                                                                                    | Bottom Axis                               |
| Bottom Axis Range                                                                                                    | Bottom Axis Title y [m]                   |
| Bottom Axis Log Scale                                                                                                    | Bottom Axis Range                         |
|                                                                                                    | Bottom Axis Log Scale                     |
| Bottom Axis Use Custom Range                                                                                                    | Bottom Axis Use Custom Range              |
| · · ·                                                                                                    | -                                         |

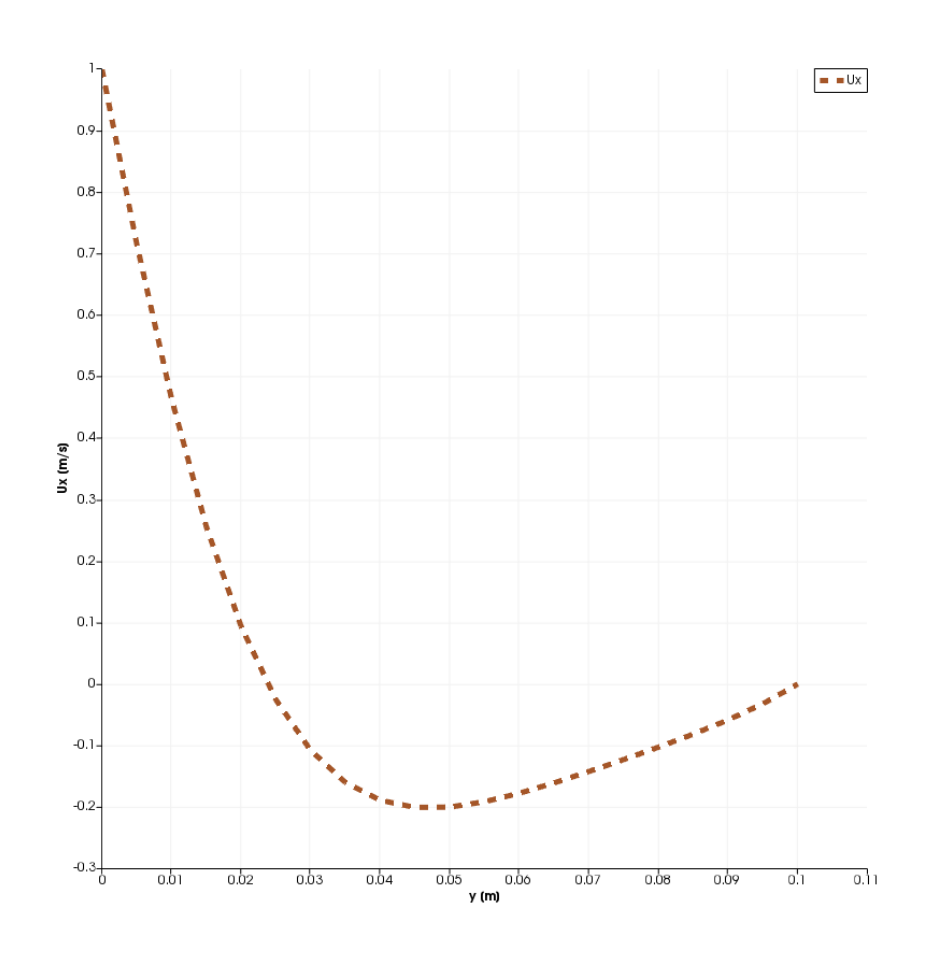